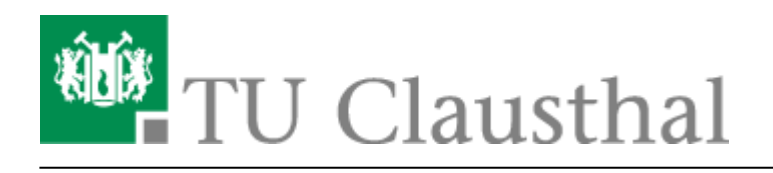

Artikeldatum: 16:58 28. August 2019 Seite: 1/1 Einbinden der Kalender unter iOS

## Einbinden der Kalender unter iOS

- 1. Gehen Sie in den Einstellungen in die Konten und führen Sie folgende Schritte durch: Account hinzufügen - Andere - Caldav.
- 2. Geben Sie als Server folgende Adresse an: davmail.rz.tu-clausthal.de
- 3. Danach werden ihr persönliche RZ-UserID sowie ihr persönliches RZ-Kennwort benötigt.
- 4. Als Beschreibung können Sie einen beliebigen Namen für Ihren Kalender angeben.
- 5. Unter weitere Einstellungen schalten Sie SSL auf Port 443 an.
- 6. Desweiteren geben Sie den Pfad zum Kalender im folgenden Format an: https://davmail.rz.tu-clausthal.de/principals/users/user@tu-clausthal.de/calendar. Ersetzen Sie user@tu-clausthal.de durch die E-Mail des gewünschten Kalenders.

Direkt-Link https://doku.tu-clausthal.de/doku.php?id=e-mail\_und\_kommunikation:exchange:exchange\_unter\_ios\_iphone\_ipad\_ipod:ios\_kalender&rev=156700431 Letzte Aktualisierung: 16:58 28. August 2019

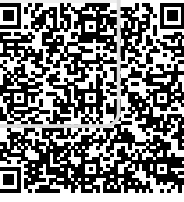

https://doku.tu-clausthal.de/doku.php?id=e-mail\_und\_kommunikation:exchange:exchange\_unter\_ios\_iphone\_ipad\_ipod:ios\_kalender&rev=1567004318 Dieses Dokument stammt aus der Dokuwiki-Instanz mit dem Titel RZ-Dokumentationen, die vom Rechenzentrum der Technischen Universität Clausthal bereitgestellt wird.